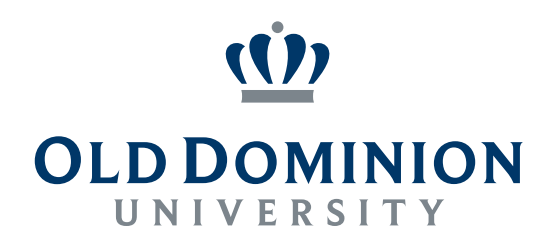

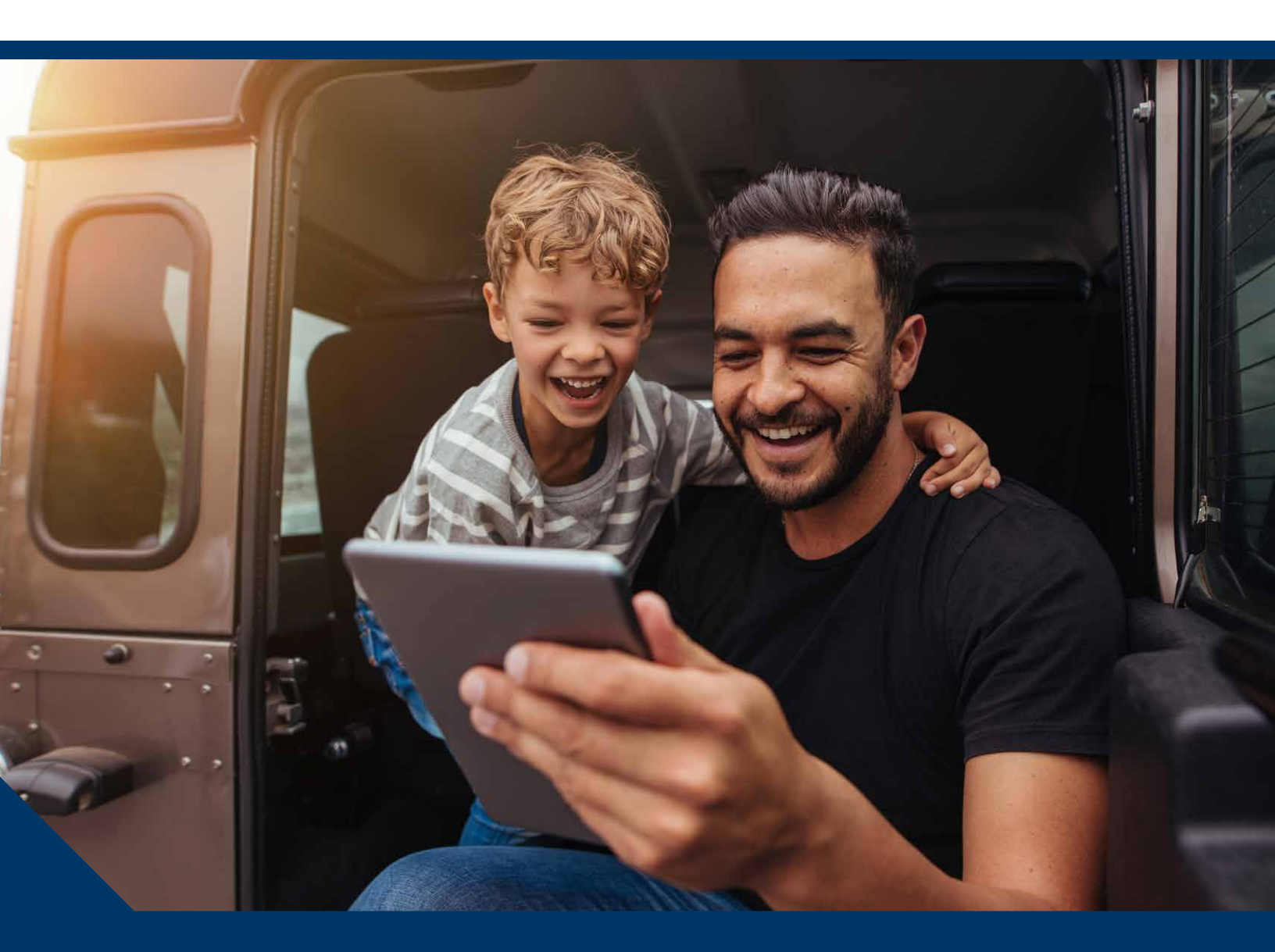

# YOUR USER GUIDE FOR

Old Dominion University 403(b) and 401(a) Cash Match Retirement Plans Website

### How to Register and Access Your Old Dominion University 403(b) and 401(a) Cash Match Retirement Plans Online

Your Old Dominion University 403(b) and 401(a) Cash Match Retirement Plans are important benefits. You need the right information, resources, and support to help you make decisions with confidence.

Regardless of whether you use Fidelity and/or TIAA as your investment vendor (also referred to as retirement provider), you can visit **www.netbenefits.com/odu** to view your Plan details all in one place. You can also call the Retirement Service Center at **800-343-0860** for assistance, Monday through Friday from 8:30 a.m. to midnight ET.

# These changes are available beginning February 1, 2021.

![](_page_1_Picture_4.jpeg)

![](_page_1_Picture_5.jpeg)

# How to Register for Your NetBenefits® Account for the First Time

A NetBenefits account is available to all employees eligible for the ODU 403(b) and 401(a) Cash Match Retirement Plans. During the new user registration process, you may be asked to provide contact information and take an additional security step to help authenticate your account.

1. To register for your account, visit **www.netbenefits.com/odu**. **2.** Click on the *Register* link and follow the prompts to establish a NetBenefits username and password. Username Passw Log in Remember Me | Register | Need Help? | Security Notice If you already have a username and password for Fidelity.com or NetBenefits, you may log on by using that information. If you have forgotten your username and/or password, click Need Help? and follow the prompts. Registration Create a userr Verify Your Identity 4. Enter a **3.** Verify your identity and enter in Before you set up online access, let's confirm some basic information about your account all required fields. username Check Availability and create All fields are required Use 6-15 character <u>()</u>) Your first and last name You may not use a password. e characters or symbols noes (e.g., 12345 or 11111 sal info (SSM, electro # 200 (İ) Your date of birth Month •//// **D** Last four digits of your Last 4 Digits of Social Security number Confirm you passwori Important **5.** Select a security question. **6.** Registration successful. Click Continue to view your The registration experience for Select a security question NetBenefits home page. participants registering as new users To safeguard your accounts, we require you to select a security question and answer. This will be used to confirm your identity. on NetBenefits is subject to ongoing Registration Successful enhancements designed to guard Use this login information to access your online accounts at Fidelity, NetBenefits, eWorkplace, or when against the risk of fraudulent activity. Select your question calling by phone Required information during registration Your Username Gloria 143 allows Fidelity to better protect your and 31 charact ers, including spa account and for you to take advantage of security features such as two-factor authentication and real-time alerts to protect from potential fraud and risk.

### How to Enroll in the ODU 403(b) Retirement Plan

If you are **enrolling for the first time**, you can select your contribution amount and to which retirement provider (Fidelity and/or TIAA) your contributions are directed and how your contributions are invested. After you've enrolled, your contributions will be effective the first available payroll following your enrollment.

- 1. To enroll, visit **www.netbenefits.com/odu**.
- **2.** Select *Start Now*. You will be directed to the login steps for NetBenefits.

![](_page_3_Picture_4.jpeg)

- **3.** Once you are logged in to NetBenefits, select the ODU 403(b) Plan and click *Enroll*.
- **4.** Select *Begin* to enroll and follow the prompts.

**Note:** these steps will only appear if you are newly eligible.

#### Let's get started

We'll guide you through each step to help you make the most of every paycheck and prepare you for retirement. You'll be able to change your elections at any time after you are enrolled in the plan.

![](_page_3_Figure_10.jpeg)

STEP 4 Complete Your Enrollment

Confirm your enrollment choices and consider next steps.

![](_page_3_Picture_13.jpeg)

### How to Enroll in the ODU 401(a) Cash Match Retirement Plan

If you are **enrolling for the first time**, you can select your contribution amount and to which retirement provider (Fidelity and/or TIAA) ODU contributions are directed and how your contributions are invested. ODU contributions will begin upon eligibility. If you do not make a retirement provider election, the ODU contributions to the 401(a) Cash Match Retirement Plan will be directed to Fidelity and invested in the Plan's default option.

- **1.** To enroll, visit **www.netbenefits.com/odu**.
- **2.** Select *Start Now*. You will be directed to the login steps for NetBenefits.

![](_page_4_Picture_4.jpeg)

- **3.** Once you are logged in to NetBenefits, select the ODU 401(a) Plan and click Enroll.
- **4.** Select *Begin* to enroll and follow the prompts.

Note: these steps will only appear if you are newly eligible.

#### Let's get started

We'll guide you through each step to help you make the most of every paycheck and prepare you for retirement. You'll be able to change your elections at any time after you are enrolled in the plan.

Begin

![](_page_4_Figure_10.jpeg)

Investments We'll help you understand your options and provide the information you need.

STEP 2

Choose

#### STEP 3 **Complete Your** Enrollment

Confirm your enrollment choices and consider next

steps.

#### Screenshots are for illustrative purposes only.

### How to Change Your ODU 403(b) Plan Contribution Amount

If you are **currently contributing** to the ODU 403(b) Plan, or if you've stopped contributing and would like to restart your contributions, you can update your contribution amount online.

 To change your contribution amount, log on to your account at www.netbenefits.com/odu with your NetBenefits username and password.

![](_page_5_Picture_3.jpeg)

**2.** From the home page, click the *Quick Links* drop-down menu next to the 403(b) Plan and select *Contribution Amount*.

![](_page_5_Picture_5.jpeg)

**3.** Enter the desired election amount. Click *Change Contribution Amount*.

| VOLUNTARY                              |     |      | Have a retirement                                                      |  |
|----------------------------------------|-----|------|------------------------------------------------------------------------|--|
| Current Election                       |     | 0.96 | account from a former                                                  |  |
| Desired Election                       |     | 0 96 | employer?                                                              |  |
| (1% to 100% in increments of 1%)       |     |      | Simplify your finances<br>by rolling it over now.                      |  |
| OR                                     |     |      |                                                                        |  |
| Current Election                       |     |      | Tools & Calculators                                                    |  |
| Desired Election                       | \$  |      | Learn about your Contributio                                           |  |
| (\$8 kg \$27,000 in increments of \$1) |     |      |                                                                        |  |
| ROTH                                   |     |      | <ul> <li>Take-Home Pay Calculator<br/>How will your pre-tax</li> </ul> |  |
| Current Election                       |     | 0.96 | contributions affect your<br>take-frome pay?                           |  |
| Desired Election                       |     | 0 96 | · Contributions Calculator                                             |  |
| (1% to 100% in increments of 1%)       |     |      | contribution make a                                                    |  |
| OR                                     |     |      | Both Contribution Modeler                                              |  |
| Current Election                       |     | \$0  | Find out if after-tax Roth<br>contributions may be righ<br>for you.    |  |
| Desired Election                       | \$  | 0    |                                                                        |  |
| (\$8 to \$27,000 in increments of \$1) |     |      |                                                                        |  |
|                                        | ±1. |      |                                                                        |  |
|                                        |     |      |                                                                        |  |

**4.** *Contribution Amount Confirmation* will appear for you to print for your records.

![](_page_5_Picture_9.jpeg)

### How to Change Your Retirement Provider

You can change where your ODU 403(b) Plan and/or 401(a) Cash Match Retirement Plan contributions are directed online. Note, you can select or change your retirement provider (Fidelity and/or TIAA) for each plan and you may split your elections to allocate a portion to each retirement provider.

![](_page_6_Picture_2.jpeg)

![](_page_6_Picture_3.jpeg)

![](_page_6_Picture_4.jpeg)

### **How to Access Tools and Resources**

Take time to make sure your investment strategy is on track. You can access practical education, easy-to-use tools, and innovative resources and insights to help you make informed decisions.

CLD DOMINION UNIVERSITY

1. Log on to your account at www.netbenefits.com/odu.

- **2.** From the home page, determine which tool you want to use from the *Menu* tab:
- Select *Planning* to access the Planning & Guidance Center. Here you can get help identifying an asset mix that aligns with your goals.
- Select *Learn* to browse featured articles, infographics, videos, and financial learning resources that suit your interests and needs.
- Select *Profile* to make updates to your preferences.
- Select *Beneficiaries* to view or update your beneficiaries with Fidelity. Contact TIAA to view or update your TIAA account beneficiaries.
- Select *Life Events* for some key steps, tools, and insights when changes in life occur.
- Select *Tools* to view the tools and calculators. Here you will find a variety of calculators and modeling tools geared to saving and spending.
- Select *Customer Service* to view phone numbers and communications.
- Select *Messages* to view important messages received or sent.

![](_page_7_Picture_12.jpeg)

![](_page_7_Picture_13.jpeg)

![](_page_7_Picture_14.jpeg)

Screenshots are for illustrative purposes only.

### Go Mobile App

![](_page_8_Picture_1.jpeg)

![](_page_8_Picture_2.jpeg)

![](_page_8_Picture_3.jpeg)

ANDROID APP ON Google play

Download the NetBenefits® app today for an Apple, Android, or Amazon device.

## Need Help?

Call **800-343-0860** to speak with a Fidelity Representative, Monday through Friday from 8:30 a.m. to Midnight ET.

You can also visit **www.netbenefits.com/ODU** to view plan details.

System availability and response times may vary.

Apple and the Apple logo are registered trademarks of Apple Inc. App Store is a registered service mark of Apple Inc.

Android and Google Play are registered trademarks of Google LLC.

Any third-party trademarks or service marks appearing herein are the property of their respective owners. All other trademarks and service marks appearing herein are the property of FMR LLC or an affiliated company and may be registered.

![](_page_9_Picture_0.jpeg)

![](_page_9_Picture_1.jpeg)

#### Investing involves risk, including risk of loss.

Fidelity Investments and TIAA are independent entities and are not legally affiliated. Fidelity Brokerage Services LLC, Member NYSE, SIPC, 900 Salem Street, Smithfield, RI 02917 © 2022 FMR LLC. All rights reserved. 10114791.0